# Wikiprint Book

Title: Widok kalendarza, typy i atrybuty zdarzeń

Subject: eDokumenty - elektroniczny system obiegu dokumentów, workflow i CRM - NewBusinessAdmin/Calendar/View

Version: 26

Date: 06/13/25 00:34:03

# **Table of Contents**

| Widok kalendarza, typy i atrybuty zdarzeń | 3 |
|-------------------------------------------|---|
| Typy zdarzeń                              | 3 |
| Siatka kalendarza                         | 3 |
| Filtry daty i zakresu                     | 3 |
| Bloki zdarzeń                             | 4 |

Podręcznik użytkownika > Kalendarz > Widok kalendarza, typy i atrybuty zdarzeń

# Widok kalendarza, typy i atrybuty zdarzeń

Główne okno modułu **Kalendarz** składa się Paska narzędzi, Belki zmiany siatki kalendarza, Filtrów daty i kalendarzy oraz dużego graficznego kalendarza, na którym - w postaci kolorowych bloków - zaznaczone są zdarzenia.

- Typy zdarzeń
- Siatka kalendarza
- Filtry daty i zakresu
- Bloki zdarzeń

## Typy zdarzeń

W systemie eDokumenty domyślnie występują typy zadarzeń:

- Termin np. nieobecność lub rocznica
- Zadanie dowolne zadanie do wykonania przez nas lub zlecone innym pracownikom
- Spotkanie- funkcja przydatna np. dla sekretarki zarządzającej kalendarzem prezesa
- Rozmowa telefoniczna opcja przydatna zwłaszcza dla osób używających telefonu jako głównego narzędzia pracy
- Wydarzenie korporacyjne np. szkolenie, zebranie

W zależności od typów zdarzeń, na etapie ich dodawania korzystamy z indywidualnych formularzy zawierających pola charaktertyczne dla danego typu zdarzenia. Szczegółowo proces ten został opisany w rozdziale **Dodawanie, modyfikacja i usuwanie zdarzeń**.

### Siatka kalendarza

Domyślnym widokiem kalendarza jest tydzień roboczny. Biały obszar - obejmujący godziny 8:00-16:00 oznacza domyślne godziny pracy. W zależności od godzin urzędowania naszej firmy, możemy je zmienić w Panelu sterowania.

#### Filtry daty i zakresu

W kolumnie po lewej stronie od obszaru kalendarza wyświetlane są panele z filtrami – miniatura kalendarza w widoku miesięcznym oraz panel z zakładkami **Kalendarze**. Wybierając miesiąc i rok w pierwszym z nich (*Rysunek 1.X*) obszar kalendarza po prawej stronie zmienia się na zgodny z wybranym terminem zależnie od siatki kalendarza, tzn. jeżeli w **Belce zmiany siatki** mamy wybrany **Tydzień roboczy**, a w filtrze mamy wybrany sierpień 2015, to zmiana miesiąca na np. październik 2015 spowoduje, że po prawej stronie wyświetlony zostanie tydzień będący pierwszym wierszem w miniaturze kalendarza (w przytoczonym przykładzie będzie to okres 28.09-02.10).

| « < | sierpień |    | ▼ 2015 ▼ |    | •  | >>> |
|-----|----------|----|----------|----|----|-----|
| pon | wt       | śr | cz       | pi | so | nie |
| 27  | 28       | 29 | 30       | 31 | 1  | 2   |
| 3   | 4        | 5  | 6        | 7  | 8  | 9   |
| 10  | 11       | 12 | 13       | 14 | 15 | 16  |
| 17  | 18       | 19 | 20       | 21 | 22 | 23  |
| 24  | 25       | 26 | 27       | 28 | 29 | 30  |
| 31  | 1        | 2  | 3        | 4  | 5  | 6   |

#### Rysunek 1.X: Filtr daty

Zaznaczając checkboxy w drugim panelu (Rysunek 1.V), w obszarze kalendarza po prawej stronie wyświetlone zostaną wszystkie wybrane kalendarze.

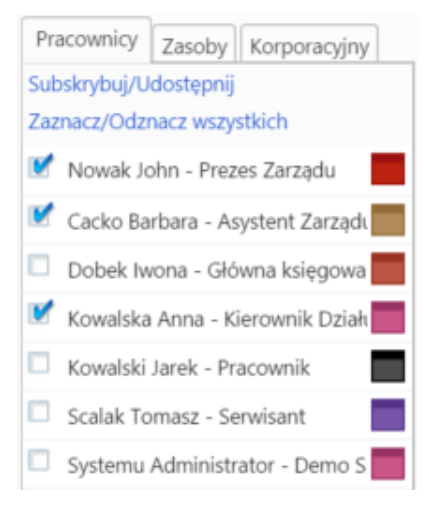

Rysunek 1.V: Filtr kalendarzy

Wszystkie kalendarze wyświetlone na liście w pierwszej zakładce filtra kalendarzy są kalendarzami <u>udostępnionymi</u> przez innych pracowników. W kolejnej zakładce - **Zasoby** - wyświetlona jest lista kalendarzy zasobów (np. samochodów służbowych, sal konferencyjnych etc.), natomiast w ostatniej - **Korporacyjny** - lista zdarzeń takich jak np. imprezy firmowe.

# Bloki zdarzeń